## CAREWare 6: Running a Performance Measure

#### What is a Performance Measure?

• Performance measures generate reliable data on the quality of care clients receive; this can be measured at an agency level or by funding sources such as Part A or Part B. Performance measures are used to calculate many things including:

The number of virally suppressed clients

The number of clients prescribed ARTs

The number of clients that had medical visits during the year

• There are two ways to run performance measures:

Run a Basic Performance Measure

Run a Performance Measure Client List

- The Basic measure pulls the percentage of clients that meet the criteria of the performance measure.
- The Client List report pulls the actual clients that meet or do not meet the criteria for the performance measure.

This guide was created in partnership By Genna Owens

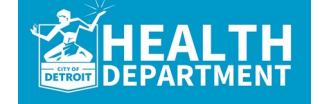

For any questions, please contact MDHHS - Division of HIV/STD Programs (MDHHS-DHSP-TAandData-Requests@michigan.gov).

. . . . . . . . .

## **Running a Basic Performance Measure**

### **Quick Overview:**

- 1. Login to CAREWare.
- 2. Select the Reports tab.
- 3. Select the Performance Measures tab.
- 4. Select Run Performance Measures.
- 5. A list of all performance measures will appear. Select the performance measure you want to run. You can use the search box to narrow down your search.
- 6. Select **Evaluate Selected** at the top of the page.
- 7. This will take you to the page to set the parameters of your report.
- 8. Click Edit.
- Specify the As of Date (this will be the date at which the performance measure stops). For example, an as of date of 09/30/19 would indicate to CW to run data for one year back from that date (09/30/18—09/30/19). Once you add the date, Save it.
- 10. Select **Run.** On the right-hand side, you will see a box that lets you know the report is running.
- 11. Once the report has generated, you will receive a message that says **Report Generation Complete** (on the right-hand side too). Select **View Report.**
- 12. If you want to run multiple reports at once, click all the ones you want to run (step 5). Then follow the subsequent steps.

Note: The report will open on a separate tab. In order to get back to CAREWare, simply exit the tab. That will take you back to the performance measure tab.

# Running a Performance Measure Client List

### **Quick Overview:**

- 1. Login to CAREWare.
- 2. Select the Reports tab.
- 3. Select the Performance Measures tab.
- 4. Select Create Client List.
- 5. A list of all performance measures will appear. Select the performance measure you want to run. You can use the search box to narrow down your search.
- 6. Select **Use Selected** at the top of the page.
- 7. This will take you to the page to set the parameters of your report. This is where you choose the date, section, and output format.
- 8. Click Edit.
- Specify the As of Date, Performance Measure Section (there are four options: Not In Numerator, In Numerator, In Denominator, and Not in Denominator) and Output Format (this is how you will see the report — as a separate document or in CAREWare).
- 10. Once you make your selections, click Save.
- 11. Select Create Client List.

Note: If you run the report as a separate document, you will receive a message on the right-hand side that says the report is generating and lets you know once you can view it.

## **Detailed Overview: Running Basic Performance Measure**

1. Select the **Reports** tab.

| _ |                        |
|---|------------------------|
|   |                        |
|   |                        |
|   | Customize              |
|   | Add Client             |
|   | Find Client            |
|   | Deserts                |
|   | Reports                |
|   | Rapid Entry            |
|   | Appointments           |
|   | M. O.W.                |
|   | wy Settings            |
|   | System Information     |
|   | System Messages        |
|   | Administrative Options |
|   | Administrative Options |
|   | Switch Providers       |
|   | Log Off                |
|   | Log on                 |
|   |                        |
|   |                        |

#### 2. Select Performance Measures.

| Customize     CAREWare Reports                                                             |                        |                                                             |  |  |
|--------------------------------------------------------------------------------------------|------------------------|-------------------------------------------------------------|--|--|
| Add Client<br>Find Client<br>Reports                                                       | CAREWare Reports       |                                                             |  |  |
| Rapid Entry<br>Appointments                                                                | HRSA Reports           | RSR and ADR                                                 |  |  |
| System Information<br>System Messages                                                      | Custom Reports         | Run or manage custom reports                                |  |  |
| Administrative Options<br>Switch Providers                                                 | Performance Measures   | Run or Manage Performance Measures                          |  |  |
|                                                                                            | Client Data Reports    | Run reports on client information                           |  |  |
| This is a test notification                                                                | Financial Report       | Setup and run the financial report                          |  |  |
| Don't forget to contact the<br>helpdesk if you would like to<br>schedule an appointment to | Administrative Reports | Administrative reports and options                          |  |  |
| receive assistance upgrading to CAREWare 6.                                                | Permission Reports     | Run and search permissons held by a user at a point in time |  |  |

#### 3. Select Run Performance

Measures.

| Customize                                                    | CAREWare Reports > Performance Measures          |                                                                 |
|--------------------------------------------------------------|--------------------------------------------------|-----------------------------------------------------------------|
| Add Client                                                   | Back                                             |                                                                 |
| Find Client                                                  |                                                  |                                                                 |
| Reports                                                      | Performance Measures                             |                                                                 |
| Rapid Entry                                                  |                                                  |                                                                 |
| Appointments                                                 |                                                  |                                                                 |
| My Settings                                                  | Run Performance Measures                         | Evaluate the current status of one or more performance measures |
| System Information                                           |                                                  |                                                                 |
| System Messages                                              | Create Client List                               | Examine clients in the performance measure sections             |
| Administrative Options                                       |                                                  |                                                                 |
| Switch Providers                                             | Create Assessate Report                          | Track results for a performance measure over time               |
| Log Off                                                      | Create Aggregate Report                          | mack results for a performance measure over time                |
|                                                              | Set up. Conv. and Customize Performance Measures | Manage the list of available performance measures               |
| This is a test notification                                  |                                                  |                                                                 |
|                                                              | Import Performance Measures                      | Import external performance measures from file                  |
|                                                              |                                                  |                                                                 |
| Don't forget to contact the<br>helpdesk if you would like to | Expert Performance Measures                      | Croate an expert containing performance measure configurations  |
| schedule an appointment to                                   | Export Performance Measures                      | create an export containing performance measure configurations  |
| CAREWare 6.                                                  | Rotup Client Tob                                 | Configure the performance measure tab within the client record  |
|                                                              | Setup Client Tab                                 | Conligure the performance measure tab within the chent record   |
|                                                              |                                                  |                                                                 |
|                                                              | HIVQM Export Groups                              | Manage HIVQM Export Groups                                      |

4. A list of all performance measures will appear. Select the performance measure you want to run. You can use the search box to narrow down your search.

|                                                                                  | CAREWare Repo     | orts > Performanc | e Measures > Evaluat | e Measures           |  |  |
|----------------------------------------------------------------------------------|-------------------|-------------------|----------------------|----------------------|--|--|
| Add Client                                                                       | Evaluate Selecte  | ed Evaluate Gro   | oup Back Print or E  | Export               |  |  |
| Find Client<br>Reports                                                           | Evaluate Measures |                   |                      |                      |  |  |
| Rapid Entry                                                                      | Search: CORE01    | Ą                 |                      |                      |  |  |
| System Information                                                               | Selected          | Code              | Name                 | Description          |  |  |
| System Messages                                                                  |                   | CORE01AH          | Viral Load Suppress  | Percentage of client |  |  |
| Switch Providers                                                                 |                   | CORE01AM          | HAB: Viral Load Su   | Percentage of client |  |  |
| Log Off                                                                          |                   | CORE01A           | HAB: Viral Load Su   | Percentage of client |  |  |
| For system issues please contact<br>us at MDHHS-<br>CAREWareSupport@michigan.gov |                   |                   |                      |                      |  |  |

5. Select Evaluate Selected (top of page).

| Customize                                                                        | CAREWare Reports > Performance Measures > Evaluate Measures |          |                     |                      |  |  |
|----------------------------------------------------------------------------------|-------------------------------------------------------------|----------|---------------------|----------------------|--|--|
| Find Client<br>Reports                                                           | Evaluate Measures                                           |          |                     |                      |  |  |
| Rapid Entry<br>My Settings                                                       | Search: CORE01A                                             |          |                     |                      |  |  |
| System Information                                                               | Selected                                                    | Code     | Name                | Description          |  |  |
| System Messages                                                                  |                                                             | CORE01AH | Viral Load Suppress | Percentage of client |  |  |
| Administrative Options<br>Switch Providers                                       |                                                             | CORE01AM | HAB: Viral Load Su  | Percentage of client |  |  |
| Log Off                                                                          |                                                             | CORE01A  | HAB: Viral Load Su  | Percentage of client |  |  |
| For system issues please contact<br>us at MDHHS-<br>CAREWareSupport@michigan.gov |                                                             |          |                     |                      |  |  |

6. This will take you to the page to set parameters for your report. Click Edit.

| O Customize                      | CAREWare Reports > Per  | formance Measures > Evaluate Measures > Performance Measure Settings |
|----------------------------------|-------------------------|----------------------------------------------------------------------|
| Add Client                       | Edit Selected Providers | Today Run Back                                                       |
| Find Client                      |                         |                                                                      |
| Reports                          | Performance             | Measure Settings                                                     |
| Rapid Entry                      |                         | P                                                                    |
| My Settings                      |                         | Parameters                                                           |
| System Information               | AsOfDate:               | 12/31/2018                                                           |
| System Messages                  | Performance Measures:   | HAB: Viral Load Suppression_Part A. (CORE01A)                        |
| Administrative Options           |                         |                                                                      |
| Switch Providers                 |                         |                                                                      |
| Log on                           |                         |                                                                      |
|                                  |                         |                                                                      |
| For system issues please contact |                         |                                                                      |
| us at MDHHS-                     | Solocted Drovidore:     | Henry Ford Hospital Matrix Human Services Oakland Integrated Health  |
| CAREWareSupport@michigan.gov     | Selected Providers.     | Network                                                              |
|                                  |                         |                                                                      |
|                                  |                         |                                                                      |
|                                  |                         |                                                                      |
|                                  |                         |                                                                      |
|                                  |                         |                                                                      |

- Select the As of Date (this will be the date at which the performance measure stops). For example, an as
  of date of 09/30/19 would indicate to CW to run data for one year back from that date (09/30/18—
  09/30/19).
- 8. Save.

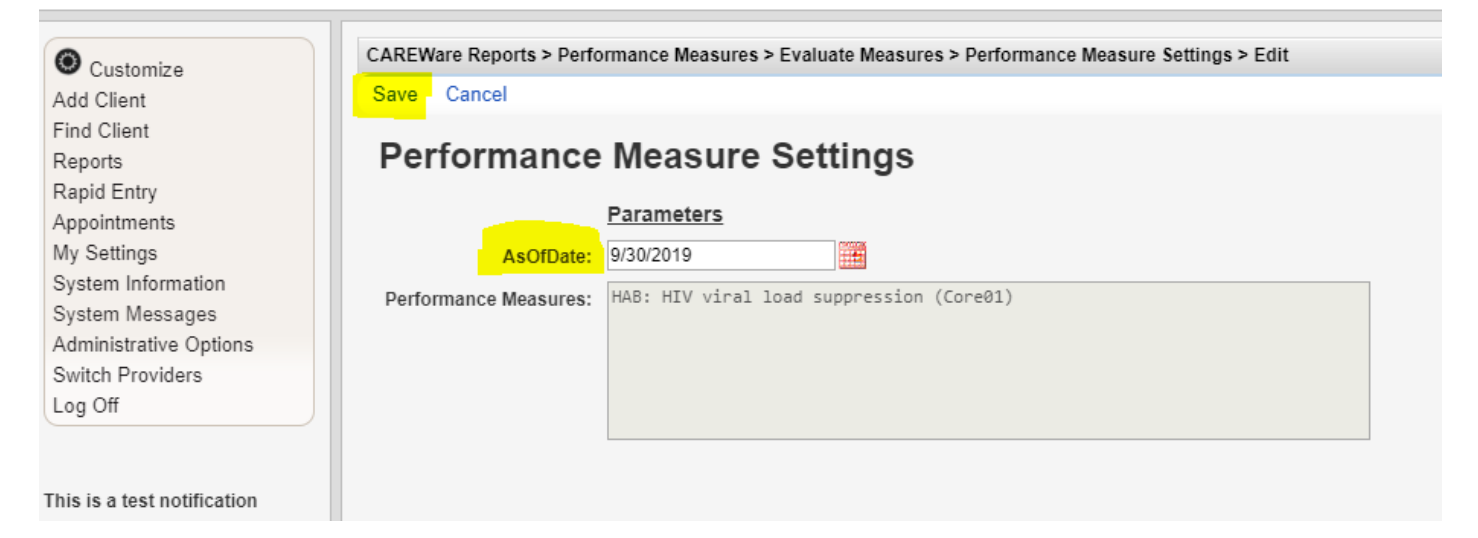

#### 9. Select Run.

| Customize                  | CAREWare Reports > Performance Measures > Evaluate Measures > Performance Measure Settings |
|----------------------------|--------------------------------------------------------------------------------------------|
| dd Client                  | Edit Today Run Back                                                                        |
| nd Client                  |                                                                                            |
| eports                     | Performance Measure Settings                                                               |
| lapid Entry                |                                                                                            |
| ppointments                | Parameters                                                                                 |
| ly Settings                | AsOfDate: 9/30/2019                                                                        |
| ystem Information          | Defermine Measure HAP: HTV vicel lood supposition (Conc01)                                 |
| ystem Messages             | Performance Measures: HAD: HIV VIPal load suppression (Coreal)                             |
| dministrative Options      |                                                                                            |
| witch Providers            |                                                                                            |
| og Off                     |                                                                                            |
|                            |                                                                                            |
| his is a test notification |                                                                                            |

Note: On the right-hand side, you will see a box that lets you know the report is generating.

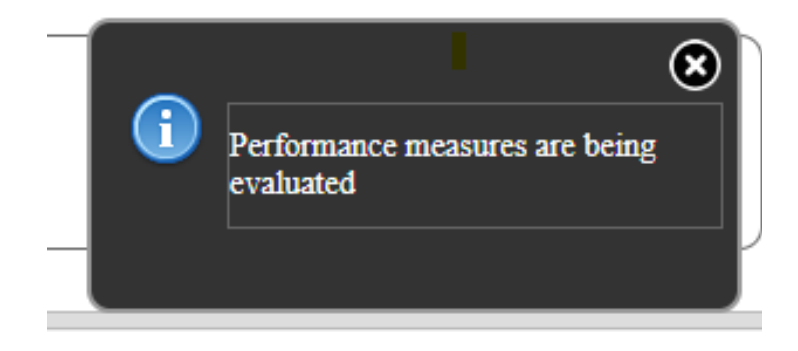

10. Once the report has generated, you will receive a message that says **Report Generation Complete** (on the right-hand side too). Select **View Report.** 

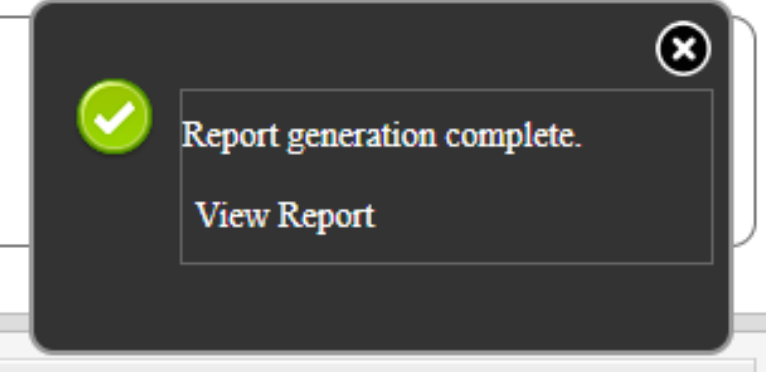

The report will open on a separate tab. This is what it looks like:

| Multiple Performance Measures Report 9/30/2019 |                                 |            |              |          |
|------------------------------------------------|---------------------------------|------------|--------------|----------|
| Selection:                                     | State ADAP Program              |            |              |          |
| Code:                                          | Name:                           | Numerator: | Denominator: | Percent: |
| Core01                                         | HAB: HIV viral load suppression | 0          | 2            | 0.00%    |

In order to get back to CAREWare, simply exit the tab. That will take you back to the performance measure tab.

## **Detailed Overview: Running a Performance Measure Client List**

- 1. Follow steps 1-3 of running a basic performance measure.
- 2. Select Create Client List.

| O Customize                                                                                                    | CAREWare Reports > Performance Measures          |                                                                 |
|----------------------------------------------------------------------------------------------------|--------------------------------------------------|-----------------------------------------------------------------|
| Add Client                                                                                                    | Back                                             |                                                                 |
| Find Client<br>Reports<br>Rapid Entry                                                                                         | Performance Measures                             |                                                                 |
| My Settings                                                                                                    | Run Performance Measures                         | Evaluate the current status of one or more performance measures |
| System Information<br>System Messages<br>Administrative Options                                                               | Create Client List                               | Examine clients in the performance measure sections             |
| Switch Providers                                                                                                    | Create Aggregate Report                          | Track results for a performance measure over time               |
| This is a test notification                                                                                                   | Set up, Copy, and Customize Performance Measures | Manage the list of available performance measures               |
|                                                                                                    | Import Performance Measures                      | Import external performance measures from file                  |
| Don't forget to contact the<br>helpdesk if you would like to<br>schedule an appointment to<br>receive assistance upgrading to | Export Performance Measures                      | Create an export containing performance measure configurations  |
| CAREWare 6.                                                                                                    | Setup Client Tab                                 | Configure the performance measure tab within the client record  |
|                                                                                                    | HIVQM Export Groups                              | Manage HIVQM Export Groups                                      |

- 3. A list of all performance measures will appear. Select the performance measure you want to run.
- 4. Select Use Selected.

| Customize             | CAREWare Reports > Performance Measures > Client List |                                         |                      |  |  |  |
|-----------------------|-------------------------------------------------------|-----------------------------------------|----------------------|--|--|--|
| dd Client             | Use Selected Back Print or Export                     |                                         |                      |  |  |  |
| ind Client<br>Reports | Client                                                | Client List                             |                      |  |  |  |
| apid Entry            | Search: core                                          |                                         |                      |  |  |  |
| y Settings            | Code                                                  | Name                                    | Description          |  |  |  |
| tem Information       | Core02                                                | HAB: Prescription of antiretroviral the | Percentage of client |  |  |  |
| tem Messages          | Core01                                                | HAB: HIV viral load suppression         | Percentage of client |  |  |  |
| ninistrative Options  | Core04                                                | HAB: Gap in HIV medical visits          | Percentage of client |  |  |  |
| a Off                 | Core03                                                | HAB: HIV medical visit frequency        | Percentage of client |  |  |  |

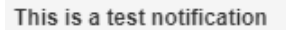

5. This will take you to the page to set parameters for your report. Select Edit.

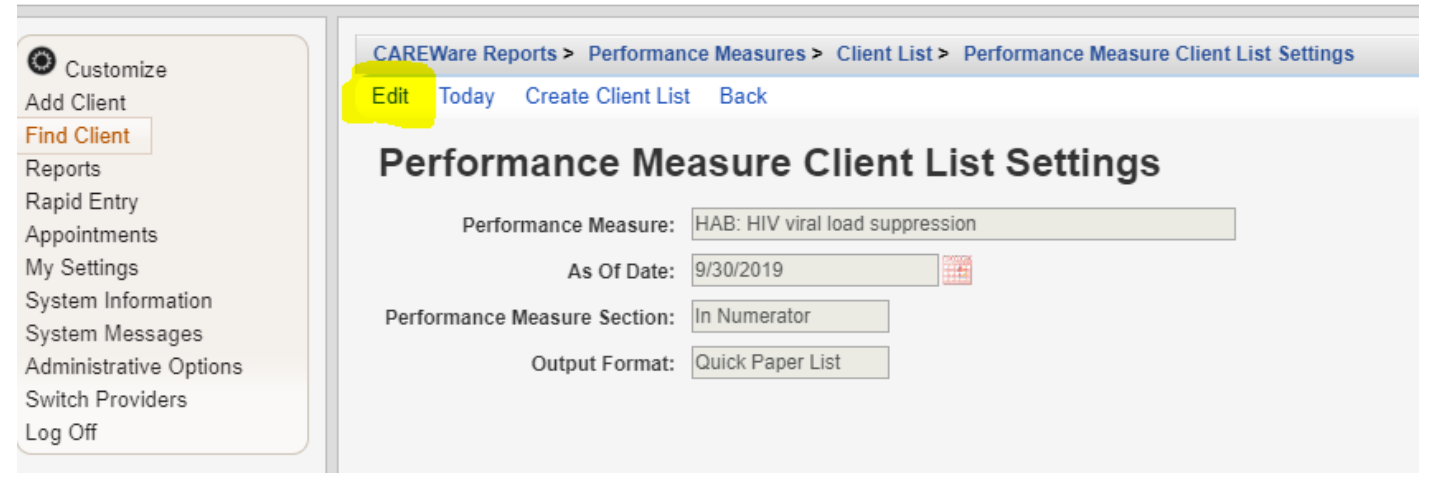

6. Specify the As of Date, Performance Measure Section, and Output Format.

#### 7. Select Save.

| Customize<br>Add Client | CAREWare Reports > Performance<br>Save | Measures > Client List > Performance Measure Client List Settings |
|-------------------------|----------------------------------------|-------------------------------------------------------------------|
| Find Client             | Derfermenee Me                         | acura Client List Settings                                        |
| Reports                 | Performance Me                         | asure chent List Settings                                         |
| Rapid Entry             | Derfermenes Messures                   | LAP: LIV viral load supprassion                                   |
| Appointments            | Performance measure:                   | HAD. HIV VIIAI IOAU SUPPLESSION                                   |
| My Settings             | As Of Date:                            | 9/30/2019                                                         |
| System Information      | Derformance Measure Section            | In Numerator                                                      |
| System Messages         | Performance measure section.           |                                                                   |
| Administrative Options  | Output Format:                         | Quick Paper List 👤                                                |
| Switch Providers        |                                        |                                                                   |
| Log Off                 |                                        |                                                                   |
|                         |                                        |                                                                   |

**Note:** For **Performance Measure Section,** there are four options: <u>Not in Numerator</u> pulls clients who don't meet the criteria of the measure; <u>In Numerator</u> pulls clients that meet the criteria for the measure; <u>Not in Denominator</u> pulls clients who are not even considered for the measure; <u>In Denominator</u> pulls all clients who are considered for the measure.

For example, you are running a report to pull the number of clients who are virally suppressed:

-In Numerator would pull all clients who are virally suppressed

-Not in Numerator would pull all clients in the denominator but are not virally suppressed

-Not in Denominator pulls clients who are not even considered for the measure— ex. those who did not have an appointment within the measurement year

-In Denominator pulls all clients who could potentially be virally suppressed

For Output Function, you have two options:

1. <u>Real-time Lookup List</u> allows you to click on client in the list and go to their CW file. There is no need to exit the performance measure tab.

2. <u>Quick Paper List</u> generates a report that can be viewed, saved, or printed.

#### 8. Select Create Client List.

| O Customize            | CAREWare Reports > Performan  | ce Measures > Client List > Performance Measure Client List Settings |  |  |
|------------------------|-------------------------------|----------------------------------------------------------------------|--|--|
| Add Client             | Edit Today Create Client List | Back                                                                 |  |  |
| Find Client            | Derfermenne Me                | aura Client List Sattings                                            |  |  |
| Reports                | Performance Me                | asure Client List Settings                                           |  |  |
| Rapid Entry            |                               |                                                                      |  |  |
| Appointments           | Performance Measure:          | HAB: HIV viral load suppression                                      |  |  |
| My Settings            | As Of Date:                   | 9/30/2019                                                            |  |  |
| System Information     | Derformance Measure Section   | In Numerator                                                         |  |  |
| System Messages        | Performance measure section.  | In Numerator                                                         |  |  |
| Administrative Options | Output Format:                | Quick Paper List                                                     |  |  |
| External Links         |                               |                                                                      |  |  |
| Switch Providers       |                               |                                                                      |  |  |
| Log Off                |                               |                                                                      |  |  |
|                        |                               |                                                                      |  |  |

9. Once the report generates, you will receive a message that says **Report generation complete** (on the right-hand side). Click **View Report.** The report will open in a separate tab.

This only happens if you select **Quick Paper List** as the report output.

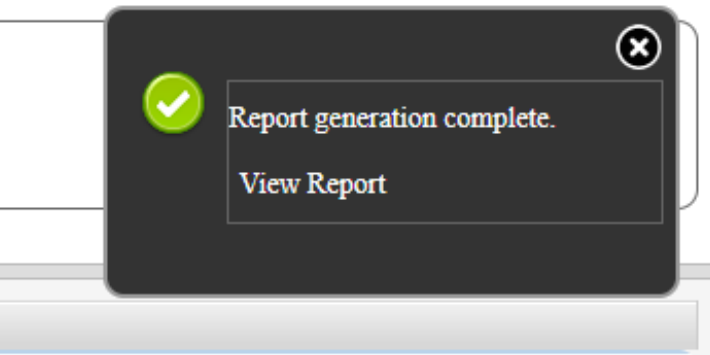

10. If you select **Real-time Lookup list** as the output, then this is what the report will look like. Select the client you would like to view, then click **Go to Client.** This will take you to the client record in CAREWare.

| © Customize<br>Add Client<br>Find Client<br>Reports<br>Rapid Entry<br>Appointments<br>My Settings | CAREWare Reports ><br>Go To Client Back     | Performance Measu<br>Print or Export | res > Client List > | Performance Measure Client List Settings |
|---------------------------------------------------------------------------------------------------|---------------------------------------------|--------------------------------------|---------------------|------------------------------------------|
|                                                                                                   | HAB: Prescription of antiretroviral therapy |                                      |                     |                                          |
|                                                                                                   | Client                                      | Viewed                               |                     |                                          |
| System Information                                                                                | Fields, Sally                               |                                      |                     |                                          |
| Administrative Options<br>External Links<br>Switch Providers                                      | Queen, Oliver<br>Samuels, Tammie            |                                      |                     |                                          |
|                                                                                                   | Samuels, Tammie                             |                                      |                     |                                          |
| Log Off                                                                                           | Samuels, Tammie                             |                                      |                     |                                          |